## **Employees & Student Workers**

1) Press the **Billing** button

| 🧑 HP La     | serJet M4345 MFP   Ready                 |    | Black Copies:                  | 1 |
|-------------|------------------------------------------|----|--------------------------------|---|
|             | Billing                                  | P  | int Release                    |   |
|             | Pharos Cost Center Selection             | Ph | aros print release application |   |
| 5           | Сору                                     | Jo | b Storage                      |   |
|             | Make copies from an original<br>document | Se | an and store a job             |   |
| 2010-May-24 | 09:19 AM                                 |    |                                |   |

2) Swipe your **Dolphin One** card. (You do not need to press the OK button)

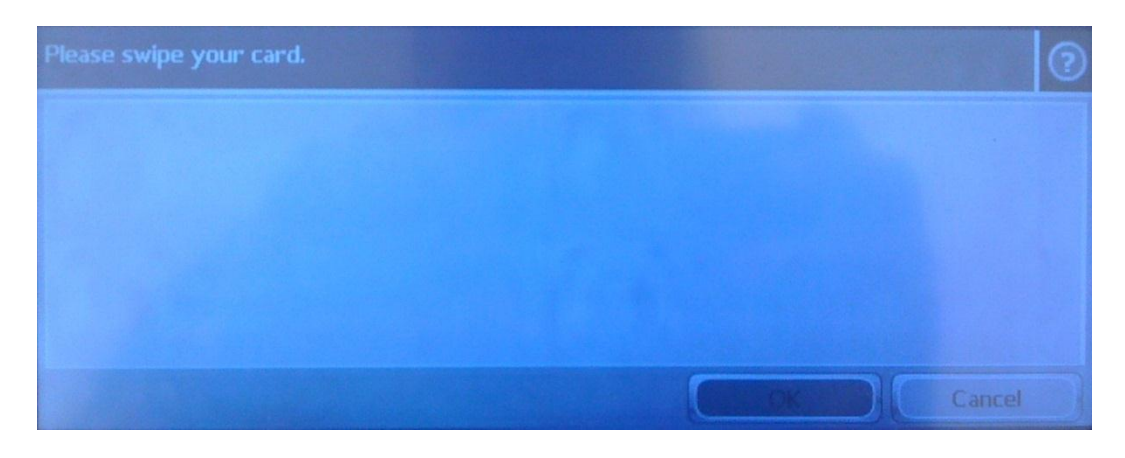

3) Wait while the system logs you in. (This can take up to 10 seconds on HP iMFP devices)

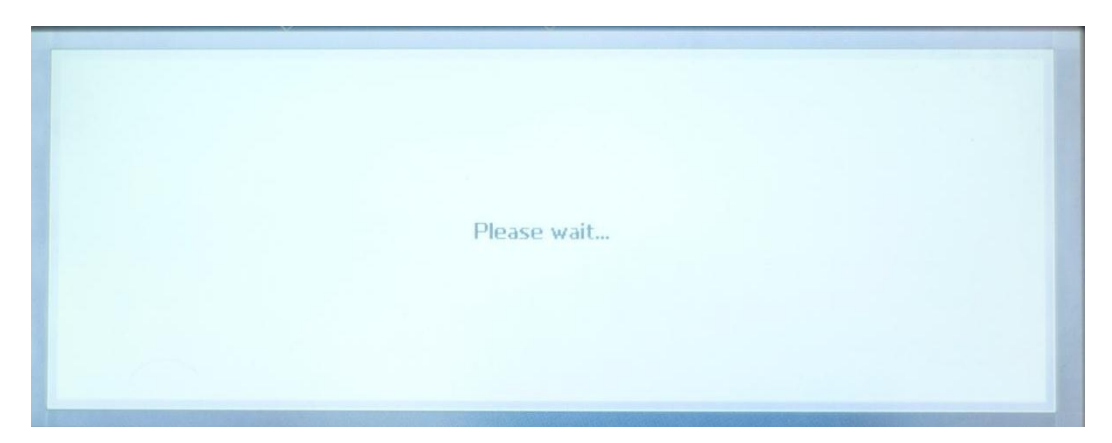

- 4) Choosing your funding source
  - iv) If you only have one Cost Center: Press the Accept button then proceed to step 5.

| Review Billing                                                  | ) |
|-----------------------------------------------------------------|---|
| You have permissions to only one cost center: 640 IT Srvcs - GF |   |
| Charge to Personal Account                                      |   |
| Accept                                                          |   |

v) If you have multiple Cost Centers: Select a Cost Center from the list (or search for it).

| Select CostCenters Code         | 0                          |
|---------------------------------|----------------------------|
| Select CostCenters Code         | Ourrent Charge Code:       |
| 630 Tech Infr - GF - GD901,630  | Current Charge Code.       |
| O 640 IT Srvcs - GF - GD901,640 |                            |
|                                 | Charge to Personal Account |
|                                 | Search                     |
|                                 | Cancel                     |

| Select CostCenters Code |                            |  |
|-------------------------|----------------------------|--|
| Select CostCenters Code | Current Charge Code:       |  |
| <complete></complete>   | 640 IT Srvcs - GF          |  |
|                         |                            |  |
|                         | Charge to Personal Account |  |
|                         | Search                     |  |
|                         | Accept Cancel              |  |

After a Cost Center is selected, press the Accept button. Proceed to step 5.

vi) If you are printing a personal document or student assignment:

Press **Charge to Personal Account** and then press **Accept** to charge against your Pharos Free and/or Dolphin Cash balance (*The sum of your Pharos Free and DolphinCash balance is displayed*). *Proceed to step 5.* 

| Review Billing |                            | 0     |
|----------------|----------------------------|-------|
|                |                            |       |
|                |                            |       |
|                |                            |       |
|                | Charge to Personal Account |       |
| Balance        | \$5.95 Accept Ca           | ancel |

5) Press the **Print Release** button.

| 🌘 HP La     | serJet M4345 MFP   Ready                 | Black Copie               | s: 1     |
|-------------|------------------------------------------|---------------------------|----------|
|             | Billing                                  | Print Release             |          |
|             | Phanos Cost Center Selection             | Phanos print release appl | ication  |
| 6           | Сору                                     | Job Storage               |          |
|             | Make copies from an original<br>document | Scan and store a job      |          |
| 2010-May-24 | 09:20 AM                                 |                           | Sign Out |

## 6) Releasing your Document(s)

i) Select your document and press the **Print** button. (If there is only one document listed, you do not have to select it)

| Please Select a Document       |                                         | 2                                   |
|--------------------------------|-----------------------------------------|-------------------------------------|
| Print_Jobs Pharos_Test_doc.pdf | Date:<br>Pages:<br>Price:<br>Protected: | 10/05/24 09:21<br>1<br>\$0.05<br>no |
| Account Print All Print        | (                                       | Delete                              |

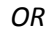

ii) Press the **Print All** button to charge all listed documents to the currently selected Cost Center or "Personal Account". *Proceed to step 7* 

| Please Select a Document                            |                                         | 2      |
|-----------------------------------------------------|-----------------------------------------|--------|
| Print_Jobs  Pharos_Test_doc2pdf  Pharos_Test_docpdf | Date:<br>Pages:<br>Price:<br>Protected: |        |
| Account Print All Print                             | ) (                                     | Delete |

7) The document is printed, the balance is charged, and the "Please Select a Document" screen remains. Press the "Home" button.

| Please Select a Document        | 0                                       |
|---------------------------------|-----------------------------------------|
| Print Jobs<br>• <empty></empty> | Date:<br>Pages:<br>Price:<br>Protected: |
| Account Print All Print         | Delete                                  |

8) Press the **Sign Out** button.

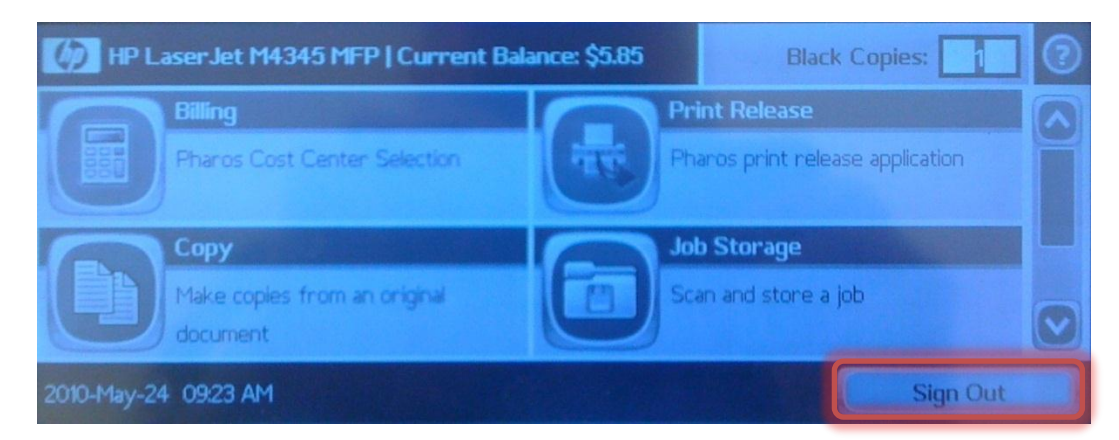